# HP Mobile Printing for Pocket PC User Guide

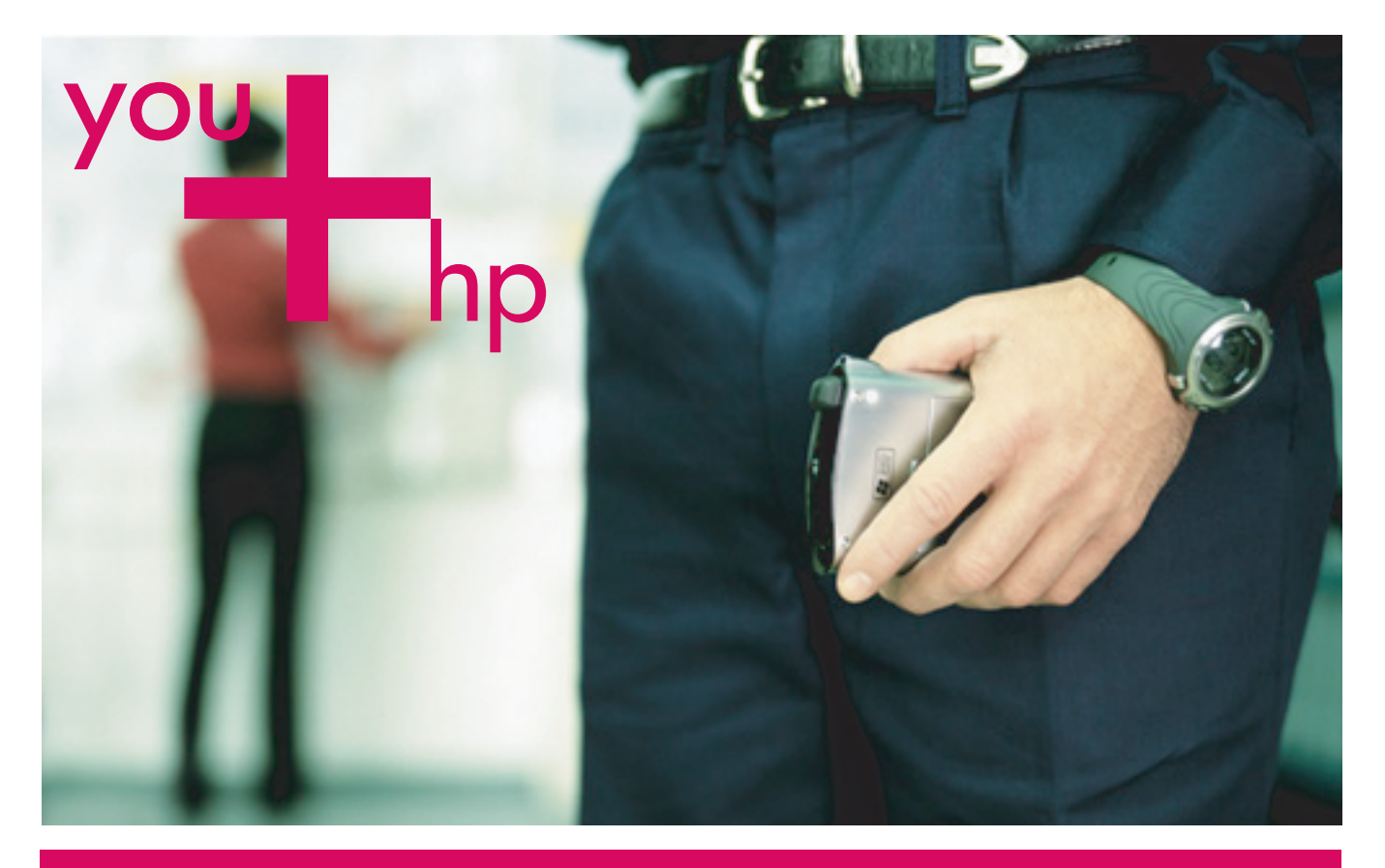

# English

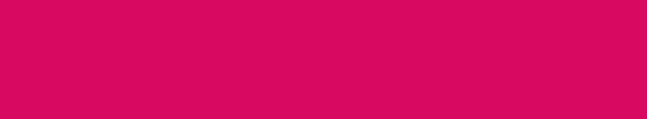

invent

# HP Mobile Printing for Pocket PC User Guide

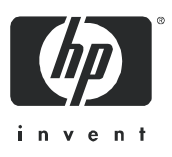

Part number: J7931-online Third edition: 11/2004

#### Legal and notice information

Reproduction, adaptation, or translation without prior written permission is prohibited, except as allowed under the copyright laws.

The information contained herein is subject to change without notice.

The only warranties for HP products and services are set forth in the express warranty statements accompanying such products and services. Nothing herein should be construed as constituting an additional warranty. HP shall not be liable for technical or editorial errors or omissions contained herein

#### **Trademark Credits**

Adobe<sup>®</sup>, Adobe<sup>®</sup> PostScript<sup>®</sup>, and Acrobat<sup>®</sup> are trademarks of Adobe Systems Incorporated.

Microsoft<sup>®</sup>, Windows<sup>®</sup>, and Windows NT<sup>®</sup> are U.S. registered trademarks of Microsoft Corporation.

Bluetooth<sup>®</sup> is a trademark owned by its proprietor and used by Hewlett-Packard Company under license.

# ATTENTION: USE OF THE SOFTWARE IS SUBJECT TO THE SOFTWARE LICENSE TERMS SET FORTH BELOW. USING THE SOFTWARE INDICATES YOUR ACCEPTANCE OF THESE LICENSE TERMS. IF YOU DO NOT ACCEPT THESE LICENSE TERMS, DO NOT INSTALL THE SOFTWARE ON YOUR SYSTEM.

#### SOFTWARE LICENSE TERMS -HP Mobile Printing for Pocket PC SOFTWARE

#### License Grant.

HP grants you ("You" or "Customer") a non-exclusive, license to Use one copy of the Mobile Printing For Pocket PC Software, (the "Software") and the related Documentation (found at <a href="http://www.hp.com/support/pocketpcprint">http://www.hp.com/support/pocketpcprint</a>). "Use" means storing, loading, installing, executing or displaying the Software on a controller, processor or other hardware product (a "Device"). User means one individual who receives a license to Use one copy of the Software on one Device. You may not modify the Software or disable any licensing or control features of the Software.

#### Ownership.

The Software is owned and copyrighted by HP or its third party suppliers. Your license confers no title to, or ownership in, the Software and is not a sale of any rights in the Software. HP's third party suppliers may protect their rights in the event of any violation of these License Terms.

#### Copies.

You may only make copies of the Software for archival purposes or when copying is an essential step in the authorized Use of the Software. You must reproduce all copyright notices in the original Software on all copies or adaptations. You may not copy the Software onto any public network.

#### No Disassembly or Decryption.

You may not disassemble or decompile the Software unless HP's prior written consent is obtained. In some jurisdictions, HP's consent may not be required for limited disassembly or decompilation. Upon request, you will provide HP with reasonably detailed information regarding any disassembly or decompilation. You may not decrypt the Software unless decryption is a necessary part of the operation of the Software.

#### Transfer.

Your license will automatically terminate upon any transfer of the Software. Upon transfer, you must deliver the Software, including any copies and Documentation, to the transferee. The transferee must accept these License Terms as a condition to the transfer.

#### Termination.

HP may terminate your license upon notice for failure to comply with any of these License Terms. Upon termination, you must immediately destroy the Software and all copies, adaptations and merged portions in any form.

#### **Export Requirements.**

You may not export or re-export the Software or any copy or adaptation in violation of any applicable laws or regulations.

#### U.S. Government Restricted Rights.

The Software and any accompanying documentation have been developed entirely at private expense. They are delivered and licensed as "commercial computer software" as defined in DFARS 252.227-7013 (Oct 1988), DFARS 252.211-7015 (May 1991) or DFARS 252.227-7014 (Jun 1995), as a "commercial item" as defined in FAR 2.101(a), or as "Restricted computer software" as defined in FAR 52.227-19 (Jun 1987)(or any equivalent agency regulation or contract clause), whichever is applicable. You have only those rights provided for such Software and any accompanying documentation by the applicable FAR or DFARS clause or the HP standard software agreement for the product involved.

#### No Warranty. Limitation of Liability.

TO THE EXTENT ALLOWED BY LOCAL LAW, THE SOFTWARE IS PROVIDED TO YOU "AS IS" WITHOUT WARRANTIES OR CONDITIONS OF ANY KIND, WHETHER ORAL OR WRITTEN, EXPRESS OR IMPLIED. HP SPECIFICALLY DISCLAIMS ANY IMPLIED WARRANTIES OR CONDITIONS OF MERCHANTABILITY, SATISFACTORY QUALITY, NON-INFRINGEMENT AND FITNESS FOR A PARTICULAR PURPOSE.

EXCEPT TO THE EXTENT PROHIBITED BY LOCAL LAW, IN NO EVENT WILL HP OR ITS SUBSIDIARIES, AFFILIATES OR SUPPLIERS BE LIABLE FOR DIRECT, SPECIAL, INCIDENTAL, CONSEQUENTIAL OR OTHER DAMAGES (INCLUDING LOST PROFIT, LOST DATA, OR DOWNTIME COSTS), ARISING OUT OF THE USE, INABILITY TO USE, OR THE RESULTS OF USE OF THE SOFTWARE, WHETHER BASED IN WARRANTY, CONTRACT, TORT OR OTHER LEGAL THEORY, AND WHETHER OR NOT ADVISED OF THE POSSIBILITY OF SUCH DAMAGES.

Your use of the Software is entirely at your own risk. Should the Software prove defective, you assume the entire cost of all service, repair or correction.

Some countries, regions, states and provinces do not allow the exclusion of implied warranties or conditions or the exclusion or limitation of liability for incidental or consequential damages, so the above exclusion or limitations may not apply to you. You may have other rights that vary from country to country, region to region, state to state, or province to province.

This Agreement will not be governed by the United Nations Convention on Contracts for the International Sale of Goods, the application of which is expressly excluded. If any part of this Agreement is found void and unenforceable, it will not affect the validity of the balance of the Agreement, which shall remain valid and enforceable according to its terms. You agree that the Software will not be shipped, transferred or exported into any country/region or used in any manner prohibited by the United States Export Administration Act or any other export laws, restrictions or regulations.

# Contents

# 1 Introduction

| About HP Mobile Printing for Pocket PC | 3      |
|----------------------------------------|--------|
| Direct Printing                        | 3      |
| Cathele with UD Makile Detectors       | 5<br>4 |
|                                        | 0      |

# 2 Installation

| Installing HP Mobile Printing | 9 |
|-------------------------------|---|
| To install HP Mobile Printing | 9 |

# 3 Creating a printer list

| About the printer list        | 1  |
|-------------------------------|----|
| Opening Print Configuration 1 | 1  |
| Supported printers            | 2  |
| Add a printer                 | 4  |
| Choose a Bluetooth printer    | 5  |
| Add a Bluetooth printer       | 8  |
| Choose a network printer      | 24 |
| Choose an infrared printer    | 27 |
| Remove a printer              | 32 |

## 4 Printing

| A guick look at HP Mobile Printing                        | 35 |
|-----------------------------------------------------------|----|
| E-mail Printing                                           | 36 |
| How to print an e-mail message and attachment             | 37 |
| To print a message                                        | 37 |
| To print a message attachment                             | 38 |
| What the file icons mean                                  | 40 |
| Print from Calendar, Contacts, and Tasks                  | 41 |
| To print details of selected items                        | 41 |
| Direct Printing from Excel, Word, Pictures, and Pocket IE | 42 |
| To print from Excel                                       | 42 |
| To print from Word                                        | 42 |
| To print from Picture                                     | 43 |
| To print from Pocket IE                                   | 43 |
| Choose print options                                      | 43 |
| To change print settings                                  | 43 |

| Supported file formats       4         Print a Pocket PC file       4         To browse folders and print a file       4         Print a file using WESTTEK ClearVue       4         To view and print a file       4 |
|----------------------------------------------------------------------------------------------------|
| Print a Pocket PC file       4         To browse folders and print a file       4         Print a file using WESTTEK ClearVue       4         To view and print a file       4                                        |
| To browse folders and print a file       4         Print a file using WESTTEK ClearVue       4         To view and print a file       4                                                                               |
| Print a file using WESTTEK ClearVue                                                                                                    |
| To view and print a file 4                                                                                                    |
|                                                                                                    |
| To view and print files in File Explorer                                                                                                    |
| To view and print attachments in Messaging or Inbox                                                                                                    |
| View print status                                                                                                    |
| View the status of current jobs                                                                                                    |
| To view the status of current jobs 4                                                                                                    |
| Clear past job entries                                                                                                    |
| To clear past job entries                                                                                                    |
| Cancel printing                                                                                                    |
| To cancel printing                                                                                                    |
| Change logging levels                                                                                                    |
| To change logging levels                                                                                                    |
| Choose content transformation preferences                                                                                                    |
| To choose content transformation preferences                                                                                                    |
| Configure the printer                                                                                                    |
| To configure the printer                                                                                                    |
| View Print Manager Information 5                                                                                                    |
| To view Print Manager information                                                                                                    |

# 5 Troubleshooting

| Printing problems              | 59 |
|--------------------------------|----|
| To close open applications     | 64 |
| Network identification problem | 64 |

# A Appendix

| Set up Inbox                 | 65 |
|------------------------------|----|
| ClearVue Suite compatibility | 70 |
| ClearVue product limitations | 71 |
| ClearVue Presentation        | 71 |
| ClearVue Document            | 71 |

# 1 Introduction

# **About HP Mobile Printing for Pocket PC**

HP Mobile Printing for Pocket PC lets you print e-mail messages, attachments, and files to a variety of printers. It also enables printing from Calendar, Contacts, and Tasks, as well as Microsoft Pocket Word, Pocket Excel, and Pocket Internet Explorer. HP Mobile Printing works with Pocket PCs running Microsoft® Pocket PC 2003 and Pocket PC 2003 SE.

HP Mobile Printing works by using Direct Printing as a standalone application for convenient, wireless printing of e-mail messages and files from a Pocket PC to a Bluetooth<sup>®</sup>, infrared, or network printer.

To start printing without further setup, see <u>Chapter 2</u>. To learn more about the features before you begin, see the following pages.

# **Direct Printing**

As its name suggests, Direct Printing lets you print directly from a Pocket PC to a printer which can be a Bluetooth, infrared, or network printer (Wi-Fi direct printing only), depending on the Pocket PC's capabilities.

NOTE: A network printer must be configured to Ad Hoc mode to enable direct printing."

Direct Printing offers mobile printing whether you are at home, in the office, on a business trip, or at a conference or a sales meeting.

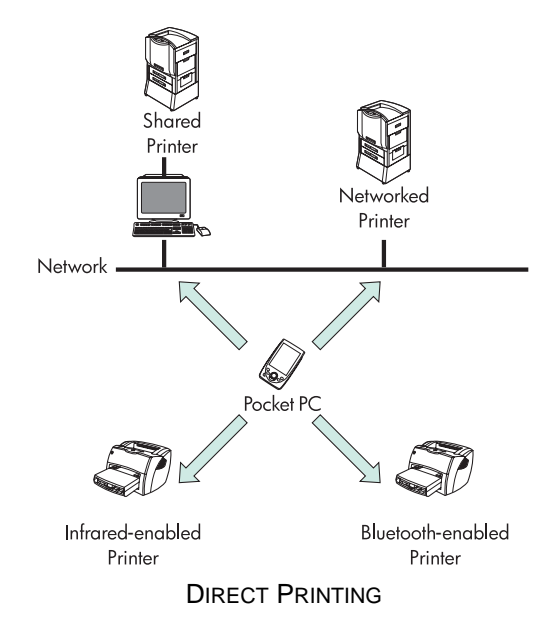

You can do the following:

- Create a printer list (optional).
- Print directly from Microsoft applications, such as Pocket Word, Pocket Excel, and Pocket Internet Explorer.
- Together with the WESTTEK<sup>®</sup> ClearVue<sup>™</sup> viewers, print native Microsoft Office and Adobe .pdf files.

**NOTE:** Adobe Acrobat Reader is available to view and print Adobe Acrobat format (\*.pdf) documents. To download a free copy, visit Adobe's web site at <a href="http://www.adobe.com/products/acrobat/readerforppc.html">http://www.adobe.com/products/acrobat/readerforppc.html</a>.

• Print details of appointments, contacts, and tasks directly from Calendar, Contacts, and Tasks.

# **Features**

| The following table shows the fe | eatures of Direct Printing. |
|----------------------------------|-----------------------------|
|----------------------------------|-----------------------------|

|                      | Direct Printing                                                                                                    |  |  |
|----------------------|----------------------------------------------------------------------------------------------------|--|--|
| Location             | Mobile printing in or out of the office.                                                                                                    |  |  |
| Printers             | Print directly to Bluetooth and infrared printers as well as shared and networked printers. Also print directly to Wi-Fi enabled printers.                                                                                                    |  |  |
| Processing           | Processing done on the Pocket PC and complex documents may take some time to print.                                                                                                    |  |  |
|                      | Print quality might not be as good as printing from a desktop<br>computer. For example, some embedded graphics might not print, or<br>you might see slight changes in the formatting on the printed page.                                                                                                    |  |  |
| File printing        | <ul> <li>The supported file formats are:</li> <li>Plain text format (.txt)</li> <li>Pocket Excel (.pxl)</li> <li>Pocket Word documents (.psw, .rtf)</li> <li>Notes documents (.pwi)</li> <li>Image formats (.bmp, .jpg)</li> <li>If WESTTEK's ClearVue viewers are installed, you can also print:</li> <li>Microsoft Office documents (.pdf)</li> <li>NOTE: Adobe Acrobat Reader is available to view and print Adobe Acrobat format (*.pdf) documents. To download a copy, visit Adobe's web site at http://www.adobe.com/products/acrobat/</li> </ul> |  |  |
| E-mail printing      | E-mail attachments to be printed must first be downloaded to a Pocket PC.                                                                                                    |  |  |
| Web page<br>printing | Print directly from Microsoft Pocket Internet Explorer.                                                                                                    |  |  |

# **Get help with HP Mobile Printing**

If you experience problems, there are a variety of resources available to help you find an answer:

• Get help while using HP Mobile Printing. Tap **Help** on the **Start** menu to display the help topic for a specific feature.

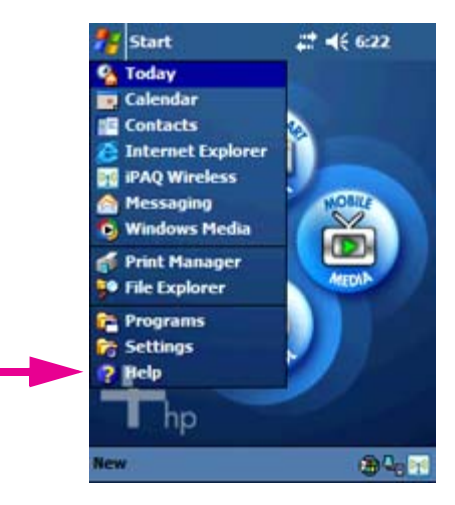

- Go to the HP support Web site for user guides, product information, and FAQs. To access the HP support Web site, open a browser window and go to <u>http://www.hp.com/support/pocketpcprint</u>.
- Contact HP Customer Support for assistance:
  - Via e-mail at <u>http://www.hp.com/support/pocketpcprint</u>. Click contact support. Follow the e-mail specific links to the HP product list "after you buy," and then click software.
  - By phone in the U.S. at (800) 474-6836 [1-800-HPINVENT].
  - By phone outside the U.S., please use the regional HP Support numbers.

When contacting support via phone, you may be presented with a voice recognition system. Clearly state the name of the product, HP Mobile Printing for Pocket PC, to be routed to the correct support group. Otherwise, follow the phone-menu options and select Printing to be routed to the correct support group.

To help ensure any issues are quickly resolved, be prepared to provide the following information:

- What is the version of the product? (In HP Mobile Printing, tap **Tools**, and then tap **About** to find the version.)
- What is the problem that the product is experiencing?
- Can you reproduce this problem on a regular basis?
- What troubleshooting steps have you already taken?

In addition, the customer support agent may request log files to be sent to help characterize the issue more readily. These log files can be found in the **/Temp** directory of the Pocket PC.

# 2 Installation

# **Installing HP Mobile Printing**

HP Mobile Printing for Pocket PC is easy to install and makes on-the-go printing simple and dependable.

## To install HP Mobile Printing

- Download HP Mobile Printing software from <u>http://www.hp.com/go/</u> pocketpcprint\_software to C:/temp in your computer's hard drive.
- Once the file is downloaded, double click on the HPMobilePrinting.exe file to start the installation or click on Run... from the Start menu, and type
   C:\temp\HPMobilePrinting.exe in the text window, then click OK.
- 3. Follow the instructions on the InstallShield Wizard.

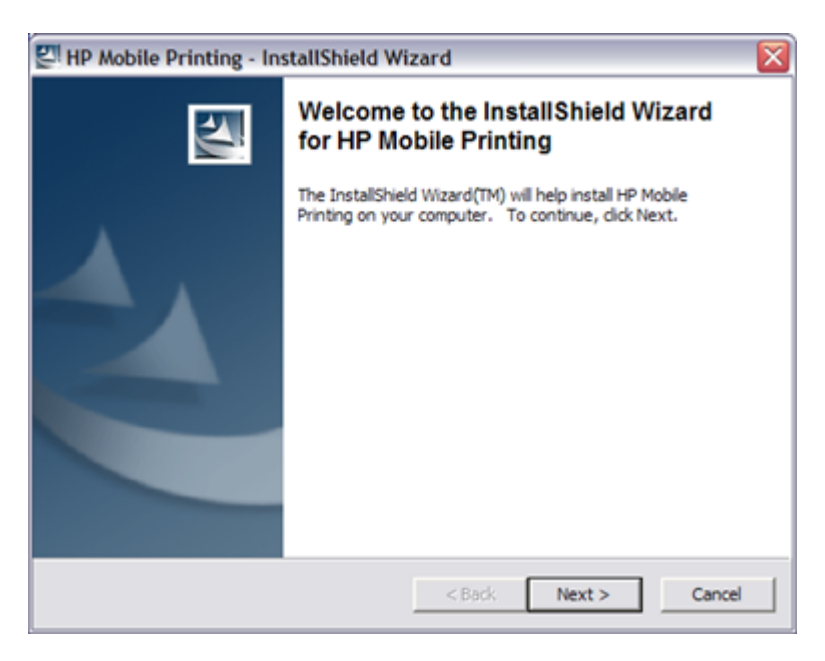

# 3 Creating a printer list

# About the printer list

Create a list of the printers you frequently use, so that you can select them quickly when you print. The printer list is set up in the **Printers** tab of the Configuration screen (see Add a printer for instructions).

| 🎊 Print Config                                             | <b>4</b> € 10:48 🐽 |
|------------------------------------------------------------|--------------------|
| Configuration                                              |                    |
| My Printers:                                               |                    |
| My IR Printer<br>My Bluetooth Printe<br>My Network Printer | r                  |
| Add Modil                                                  | Remove             |
| Printers System                                            | <b>₩</b>  •        |

## **Opening Print Configuration**

To open the Print Config screen:

- 1. Tap Start.
- 2. Tap Programs.
- 3. Tap Print Manager.
- 4. Tap Tools.
- 5. Tap Print Config.

This list of printers is then available for easy selection when you print from HP Mobile Printing.

| 🎊 Pocket Word      | <b>#</b> # <b>4</b> € 2:16 |
|--------------------|----------------------------|
| My Printers        |                            |
| Printer Name       |                            |
| deskjet 995c S/N   | MY3920802MA4               |
| (@cp1160 bt1300(94 | :60)                       |
| Cancel Conf        | gure Print                 |
| powered by         | Print Options              |
|                    |                            |

**Configure** allows you to add, modify, or remove printers. **Print Options** allows you to select the number of copies (up to 99), the print quality (draft, normal, or best), and the paper size (letter, A4, or legal).

## Supported printers

Depending on the capabilities of Pocket PC, you may be able to print directly to the following types of printers:

- Bluetooth printer
- Network or shared printer
- Infrared printer

### Supported printers and print settings

The following table lists the supported printers together with the print quality settings that will be used when printing. For example, if you select Plain Paper when printing to the HP Deskjet 450, the printer uses Draft or Normal mode, depending on which setting you chose. If you select Photo Paper, however, the printer always prints in Best mode.

For printers such as the CP 1160/1700 Series printers, the Paper Type and Quality settings are not available. The printer automatically determines the paper type loaded in the printer and selects the appropriate print quality setting.

Paper Type, Quality, and the following print settings are found in the Print Options screen (see Chapter 4, <u>Choose print options</u>):

- Copies (1 to 99)
- Color Mode (Color or Black & White) "Color" is not available for the LaserJet Monochrome series.
- Paper Size (letter, A4, or legal)

### Printer

| Business Inkjet 1100 series         | DeskJet 825/845 series         | Photosmart 325                       |
|-------------------------------------|--------------------------------|--------------------------------------|
| Business InkJet CP 1160/1700 series | DeskJet 900 series             | Photosmart 375                       |
| Business Inkjet 2200 series         | DeskJet 9300                   | Photosmart 1000/1100                 |
| Business Inkjet 2600                | DeskJet 9600                   | Photosmart 1110/1200/<br>1300 series |
| Business Inkjet 3000                | DeskJet 960/980/990C<br>series | Photosmart 2600/2700<br>series       |
| Color LaserJet series               | DeskJet 995C series            | Photosmart 8150                      |
| DeskJet 1120C series                | LaserJet Monochrome series     | Photosmart 8450                      |
| DeskJet 1220C                       | OfficeJet D series             | PostScript <sup>®</sup> Printer      |
| DeskJet 350                         | OfficeJet G/K/V Series         | PSC 500 series                       |
| DeskJet 3800 series                 | OfficeJet R/T series           | PSC 700/900 series                   |
| DeskJet 450                         | OfficeJet 5100                 | PSC 2000 series                      |
| DeskJet 800 series                  | OfficeJet 6100                 |                                      |
| DeskJet 5100 series                 | OfficeJet 7100                 |                                      |
| DeskJet 5500 series                 | OfficeJet 7300                 |                                      |
| DeskJet 5600 series                 | OfficeJet 7400                 |                                      |
| DeskJet 5800 series                 | Photosmart                     |                                      |
| DeskJet 6100 series                 | Photosmart 100/200 series      |                                      |

HP Mobile Printing can also print to other non-HP printers.

**NOTE:** The HP LaserJet printers, HP Deskjet 1120C series printers do not support printing on photo paper.

If a printer model is not listed, select the series that matches the printer. For example, to use a HP Photosmart 7150 printer, select **Photosmart 7000 series**.

## Add a printer

Follow the procedures below to add a network, shared printer, or infrared printer to the printer list. For Bluetooth printers, see <u>Choose a Bluetooth printer</u>.

To add a printer, first select the type of printer, then select or search for the specific printer.

### To choose the type of printer

Open the Print Config screen:

- 1. Tap Start.
- 2. Tap Programs.
- 3. Tap Print Manager.
- 4. Tap Tools.
- 5. Tap Print Config.
- 6. In the Printers tab, tap Add.

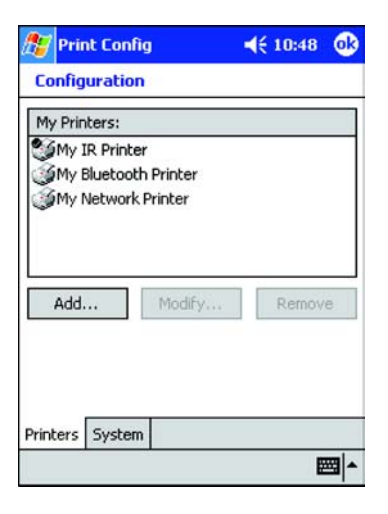

7. In the Add Printer screen, select the printer type, and then tap Next.

| 🎊 Print Config         | # 4€ 1:56 |
|------------------------|-----------|
| Add Printer            |           |
| Choose Kind of Printer |           |
| Bluetooth              |           |
| S IR<br>Ste Naturals   |           |
| Servetwork             |           |
|                        |           |
|                        |           |
| Cance                  | el Next   |
|                        |           |
|                        |           |
|                        |           |
|                        |           |
|                        |           |

Continue with the instructions below to choose a printer of the selected type:

- Choose a Bluetooth printer
- Choose a network printer (network and shared printers)
- Choose an infrared printer

## Choose a Bluetooth printer

The steps for choosing a Bluetooth printer depend on the Pocket PC you are using:

- iPAQ Pocket PCs with integrated Bluetooth capability (for example, the iPAQ Pocket PC H2210 and H5500 series)
- Other Bluetooth-enabled Pocket PCs

### Prepare for Bluetooth printing

Before you add or print to a Bluetooth printer, complete the following setup procedures.

### For iPAQs with integrated Bluetooth capability

Make sure that the Bluetooth radio on your iPAQ is turned on.

1. Tap **iPAQ Wireless** in the Start menu or tap the Wirless icon in the lower right corner of the screen.

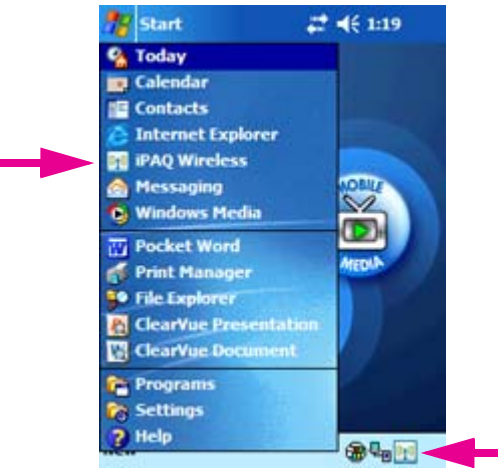

2. In the iPAQ Wireless screen, tap the Settings button next to the Bluetooth icon.

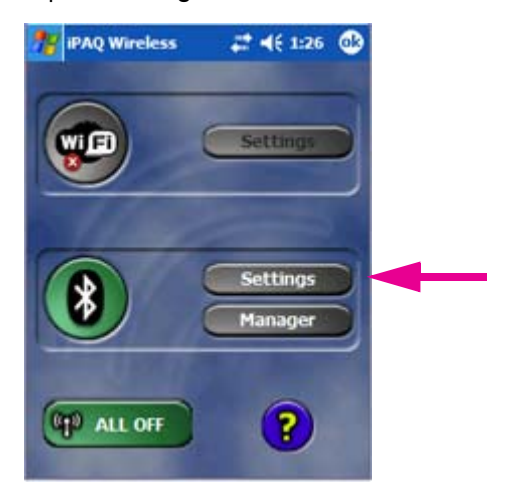

3. In the Bluetooth Settings screen, under Bluetooth status, tap the **Turn on** button.

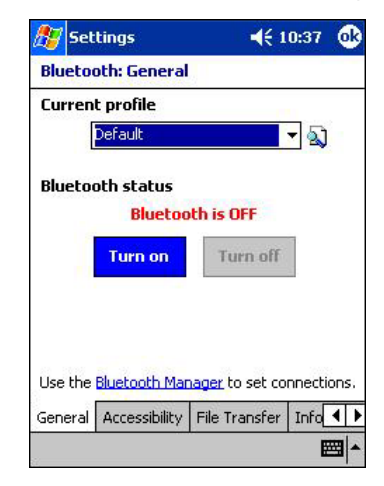

### For other Bluetooth-enabled Pocket PCs

The Bluetooth printer has to be discovered and a COM port assigned.

- Follow the manufacturer's instructions for Bluetooth software to discover Bluetooth printers within range, and associate a COM port with the printer you intend to use. If you need more help, go to the HP Support Web site at <a href="http://www.hp.com/support/pocketpcprint">http://www.hp.com/support/pocketpcprint</a>.
- 2. Note the number of the COM port. You will need to specify this port when adding or printing to this Bluetooth printer.

# Add a Bluetooth printer

To add a Bluetooth printer, first choose Bluetooth as the type of printer, then choose or search for the specific Bluetooth printer.

### To choose the type of Bluetooth printer

1. In HP Mobile Printing, tap **Tools**, and then tap **Configuration** to display the Configuration screen.

| 🎊 Print Config                                               | <b>∢</b> € 10:48 💽 |
|--------------------------------------------------------------|--------------------|
| Configuration                                                |                    |
| My Printers:                                                 |                    |
| SMy IR Printer<br>My Bluetooth Printer<br>My Network Printer |                    |
| Add Modify                                                   | Remove             |
| Printers System                                              | <b>E</b>           |

- 2. Select the Printers tab, and then tap Add.
- 3. In the Add Printer screen, select **Bluetooth**, and then tap **Next**.

| 🏂 Print Config                                       | <b>4</b> € 4:09 |
|------------------------------------------------------|-----------------|
| Add Printer                                          |                 |
| Choose Kind of Printer<br>Bluetooth<br>IR<br>Network |                 |
| Cance                                                | el Next         |
|                                                      | <b>•</b>        |

4. The Add Bluetooth Printer screen appears.

| Choose How   | to Add Printer |      |
|--------------|----------------|------|
| SØAdd a Blue | tooth printer  |      |
|              | Cancel         | Next |

Continue with the instructions below to choose a Bluetooth printer:

- For iPAQs with integrated Bluetooth
- For other (non-iPAC) Bluetooth-enabled Pocket PCs

### For iPAQs with integrated Bluetooth

After you select **Bluetooth** and tap **Next** in the Add Printer screen, the Add Bluetooth Printer screen appears.

| 🎊 Print Config           | <b>≼</b> € 4:11 |
|--------------------------|-----------------|
| Add Bluetooth Printer    |                 |
| Choose How to Add Printe | er              |
| Search for a Bluetooth   | printer near me |
| Stancel                  | r<br>Next       |
|                          |                 |

1. In the Add Bluetooth Printer screen, select Search for a Bluetooth printer near me.

This is the primary option for iPAQs with integrated Bluetooth (for example, the iPAQ H2210 and H5500 series). When you choose this option, HP Mobile Printing searches for Bluetooth printers within range. It will automatically identify each known Bluetooth printer and determine the correct printer driver to use when printing.

Tap Next.

**NOTE:** If HP Mobile Printing is unable to recognize the Bluetooth printer, you can specify the printer to use by selecting it from a list.

**NOTE:** Although the **Add a Bluetooth printer** option is available for iPAQs with integrated Bluetooth, this option is designed primarily for Other Bluetooth-enabled Pocket PCs. See To specify the printer to use.

2. Select a printer, and then tap **Next** to add it to the printer list.

| • |
|---|
| ٦ |
| = |
|   |
| Ŧ |
|   |
|   |

3. When you add a printer, you have to give it a name. The name should be unique and easily identifiable.

In the Specify Bluetooth Printer screen, enter the printer name in the **My printer's** name box. When you tap this field, a keyboard will appear. Use the keyboard to enter the required text, and then tap the keyboard icon **m** on the command bar to remove the keyboard from the screen.

| Specify   | Bluetooth Printer  |          |
|-----------|--------------------|----------|
| Mfg:      | Hewlett-Packard    | •        |
| Model:    | DeskJet 450        | +        |
| Address:  | BT                 |          |
| My printe | er's name:         |          |
| My Bluet  | ooth Printer       |          |
| Enab      | le raw file types  | Types    |
| Set a     | as default printer |          |
|           | Print Te           | est Page |
|           | Cancel             | Finish   |
|           |                    |          |
|           |                    |          |

Select the following check boxes as needed:

- Tap the **Enable raw file** type check box if you want to send an unprocessed file (such as a postscript or pdf) directly to the printer.
- Tap the **Set as default printer** check box if you want to make the current printer your default printer.

To print a test page, tap Print Test Page.

Tap **Finish** to add the printer to the printer list.

4. The Configuration screen appears. Tap **ok** to return to the My Printers screen.

| 🆅 Print Config                                                               | ◀€ 11:11 🐽 |
|------------------------------------------------------------------------------|------------|
| Configuration                                                                |            |
| My Printers:                                                                 |            |
| SMy IR Printer<br>My Bluetooth Printer<br>My Network Printer<br>Test Printer |            |
| Add Modif                                                                    | y Remove   |
| Printers System                                                              |            |

5. The My Printers screen appears with the added printer.

| 🏂 Start                                                                            | ◀€ 11:25            |
|------------------------------------------------------------------------------------|---------------------|
| My Printers                                                                        |                     |
| Printer Name                                                                       |                     |
| My IR Printer<br>My Bluetooth Printer<br>My Network Printer<br><b>Test Printer</b> |                     |
| Cancel Configure                                                                   | Print Print Options |
|                                                                                    |                     |

### For other (non-iPAC) Bluetooth-enabled Pocket PCs

When you select **Add a Bluetooth printer**, and then tap **Next** in the Add Bluetooth Printer screen, the Specify Bluetooth Printer screen appears.

### To specify the printer to use

1. In the Specify Bluetooth Printer screen, use the drop-down boxes to select the printer manufacturer and model.

| 🎥 Print Config                                                                                             | <b>≼</b> € 4:26 | 🎊 Print Config     | <b>≼</b> € 4:23 |
|----------------------------------------------------------------------------------------------------|-----------------|--------------------|-----------------|
| Specify Bluetooth Prin                                                                                     | iter            | Specify Bluetoot   | h Printer       |
| Mfg: <select a="" manu<="" td=""><td>facturer&gt; 👻</td><td>Mfg: Hewlett-F</td><td>Packard 👻</td></select> | facturer> 👻     | Mfg: Hewlett-F     | Packard 👻       |
| Model:                                                                                                    | ~               | Model: DeskJet 4   | <b>5</b> 0 🗸    |
| Address: BT                                                                                                |                 | Address: BT        |                 |
| My printer's name:                                                                                         |                 | My printer's name: |                 |
|                                                                                                    |                 | My Bluetooth Print | er              |
| Enable raw file types                                                                                      | Types           | Enable raw file    | types Types     |
| Set as default printer                                                                                     |                 | Set as default p   | printer         |
| Prin                                                                                                    | t Test Page     |                    | Print Test Page |
| Cancel                                                                                                    | Finish          |                    | ancel Finish    |
|                                                                                                    |                 |                    |                 |
|                                                                                                    |                 |                    |                 |
|                                                                                                    | <b>E</b>        |                    |                 |

2. Select the COM port that was associated with the printer during the setup procedure. The default COM port is 8.

To change the Bluetooth COM port setting, go to the Configuration screen and tap the **System** tab.

**3.** When you add a printer, you have to give it a name. The name should be unique and easily identifiable.

Enter the printer name in the **My printer's** name box. When you tap this field, a keyboard will appear. Use the keyboard to enter the required text, and then tap the keyboard icon **m** on the command bar to remove the keyboard from the screen.

Select the following check boxes as needed:

- Tap the **Enable raw file** type check box if you want to send an unprocessed file (such as a postscript or pdf) directly to the printer.
- Tap the **Set as default printer** check box if you want to make the current printer your default printer.

To print a test page, tap **Print Test Page**.

Tap **Finish** to add the printer to the printer list.

4. The Configuration screen appears. Tap **ok** to return to the My Printers screen.

| 🏂 Prir                       | nt Config                                                |              | <b>∢</b> € 11:11 | œ   |
|------------------------------|----------------------------------------------------------|--------------|------------------|-----|
| Config                       | uration                                                  |              |                  |     |
| My Prin                      | iters:                                                   |              |                  |     |
| My I<br>My I<br>My I<br>Test | (R Printer<br>Bluetooth Pri<br>Network Prin<br>: Printer | inter<br>ter |                  |     |
| Add                          | ⊮                                                        | iodify       | Remov            | /e  |
| Printers                     | System                                                   |              |                  |     |
|                              |                                                          |              | E                | ≝ ^ |

5. The My Printers screen appears with the added printer.

| J Dvinha |                |    |             |
|----------|----------------|----|-------------|
| luetoot  | r<br>h Printer |    |             |
| letwork  | Printer        |    |             |
| Printer  |                |    |             |
|          |                |    |             |
| al       | Configu        | re | Print       |
| ei       | Coningu        | e  | Princ       |
|          |                |    | Print Optio |
| el       | Configu        | re | Print       |

## Choose a network printer

After you select **Network printer** in the Add Printer screen, you will see the Specify Network Printer screen. A network printer requires an IP address or host name. A shared printer requires a printer path.

### To specify the printer to use

1. In the Add Printer screen, tap **Network**, and then tap **Next**.

| 🎊 Print Config                      | <b>≼</b> € 3:39 |
|-------------------------------------|-----------------|
| Add Printer                         |                 |
| Choose Kind of Printer              |                 |
| Bluetooth<br>IR<br>Network<br>Cance | Next            |
|                                     | <b>•</b>        |

2. In the Specify Network Printer screen, use the drop-down boxes to select the printer manufacturer and model.

| 🏂 Print Config                               |                       | <b>↓</b> € 3:40 |
|----------------------------------------------|-----------------------|-----------------|
| Specify Netwo                                | rk Printer            | 1               |
| Mfg: <a>Select</a><br>Model: <a>Oddrace:</a> | t a Manufaci          | turer>          |
| E.g., 10.0.0.5, \\<br>My printer's name      | \server\print<br>e:   | ter             |
| Enable raw fil                               | le types<br>t printer | Types           |
|                                              | Print T               | est Page        |
|                                              | Cancel                | Finish          |
|                                              |                       | <b>E</b>        |

Enter the correct network connection in the Address box. When you tap this field, a keyboard will appear. Use the keyboard to enter the required text, and then tap the keyboard icon enter the command bar to remove the keyboard from the screen. The network connection can be one of the following:

- IP Address (for example, 200.211.15.17)
- Host Name (for example, NPI2A8931.hp.com)
- Print Share (for example, \\printshare hosting PC\shared printer name
- UNC pathname (for example, \\server\printer name

**NOTE:** If no port number is specified, then the default 9100 is used. You can also change the port number by using the convention <IP Address>:<port number> (for example, 200.211.15.17:9102).

When you add a printer, you have to give it a name. Use the keyboard to enter a unique and easily identifiable name in the **My printer's** name box.

Select the following check boxes as needed:

- Tap the **Enable raw file type** check box if you want to send an unprocessed file (such as a postscript or pdf) directly to the printer.
- Tap the **Set as default printer** check box if you want to make the current printer your default printer.

To print a test page, tap Print Test Page.

| t Config                                 | <b>↓</b> € 3:48                                                                                                    |
|------------------------------------------|----------------------------------------------------------------------------------------------------|
| Network Printer                          |                                                                                                    |
| Hewlett-Packard                          | 8                                                                                                    |
| DeskJet 450                              | •                                                                                                    |
| е<br>В                                   |                                                                                                    |
| Name\DJ450                               |                                                                                                    |
| .0.0.5, \\server\print<br>er's name:     | er                                                                                                    |
| vork Printer                             |                                                                                                    |
| ole raw file types<br>as default printer | Types                                                                                                    |
| Print Te                                 | st Page                                                                                                    |
| Cancel                                   | Finish                                                                                                    |
|                                          | Network Printer Hewlett-Packard DeskJet 450 No.0.5, \\server\print er's name: work Printer ble raw file types as default printer Print Te |

**NOTE:** For Wi-Fi printing over the network, make sure the Wi-Fi radio on your iPAQ or other Pocket PC device is turned on.

Tap Finish to add the printer to the printer list.

3. The Configuration screen appears. Tap **ok** to return to the My Printers screen.

| 🏂 Prir                       | nt Config                                         | )                  |       | 03  |
|------------------------------|---------------------------------------------------|--------------------|-------|-----|
| Config                       | uration                                           |                    |       |     |
| My Prin                      | nters:                                            |                    |       |     |
| My I<br>My I<br>My I<br>Test | IR Printer<br>Bluetooth<br>Network F<br>t Printer | Printer<br>Printer |       |     |
| Add                          |                                                   | Modify             | Remov | /e  |
| Printers                     | System                                            |                    |       | ≝ ^ |

4. The My Printers screen appears with the added printer.

| Printer Na | ame    |          |     |             |
|------------|--------|----------|-----|-------------|
| My IR      | Printe | er       |     |             |
| My Blu     | etoot  | h Printe | r   |             |
| My Ne      | twork  | Printer  |     |             |
| CP 11-54   | nnten  |          |     |             |
|            |        |          |     |             |
| Cancel     |        | Config   | ure | Print       |
|            |        |          |     | Print Optio |
|            |        |          |     |             |

## Choose an infrared printer

When you select **IR printer** in the Add Printer screen, HP Mobile Printing automatically attempts to identify the printer and determine the correct printer driver to use when printing. See **To detect an infrared printer**.

If HP Mobile Printing is unable to recognize the printer, you can specify the printer to use by selecting and adding it from a list of available models. See **To specify an infrared printer to use manually**.

### To detect an infrared printer

1. From the Add Printer screen, select IR, and then tap Next.

| 🖅 Print Config         | <b>∢</b> € 10:51 |
|------------------------|------------------|
| Add Printer            |                  |
| Choose Kind of Printer |                  |
| Bluetooth              |                  |
| Can                    | cel Next         |
|                        | E C              |

2. Make sure that the infrared ports of the two devices are lined up and within range. Tap **ok** on the IR Printer Identification screen.

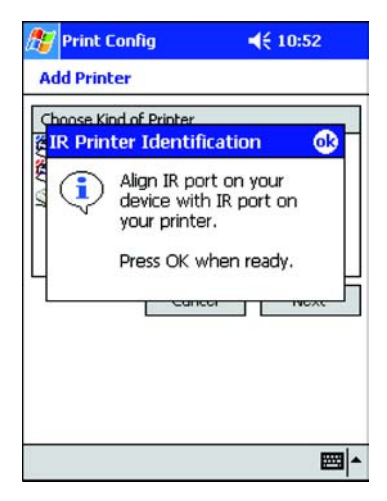

The Specify IR Printer screen appears. The printer's manufacturer appears in the **Mfg** dropdown box, while the printer's model number appears in the **Model** drop-down box.

| ど Prin   | t Config           | ₹ 3:28    |
|----------|--------------------|-----------|
| Specify  | y IR Printer       |           |
| Mfg:     | Hewlett-Packard    | <i></i>   |
| Model:   | DeskJet 450        | -         |
| Address  | : IR               |           |
| My print | er's name:         |           |
|          |                    |           |
| 🗌 Ena    | ble raw file types | Types     |
| Set 🗌    | as default printer |           |
|          | Print              | Test Page |
|          | Cancel             | Finish    |
|          | Conton             |           |
|          |                    |           |
|          |                    |           |

3. When you add a printer, you have to give it a name. The name should be unique and easily identifiable.

Enter the printer name in the **My printer's** name box. When you tap this field, a keyboard will appear. Use the keyboard to enter the required text, and then tap the keyboard icon **m** on the command bar to remove the keyboard from the screen.

Select the following check boxes as needed:

• Tap the **Enable raw file type** check box if you want to send an unprocessed file (such as a PostScript<sup>®</sup> or .pdf) directly to the printer.

• Tap the **Set as default printer** check box if you want to make the current printer your default printer.

|          | Laudath Dashand    |          |  |
|----------|--------------------|----------|--|
| nrg:     | newiecc-Packard    |          |  |
| 1odel:   | DeskJet 450        |          |  |
| Address  | : IR               |          |  |
| 4y print | er's name:         |          |  |
| My IR P  | rinter             |          |  |
| Enal     | ble raw file types | Types    |  |
| Set      | as default printer |          |  |
|          | Print T            | est Page |  |
|          | Cancel             | Finish   |  |
|          |                    |          |  |

To print a test page, tap **Print Test Page**.

Tap **Finish** to add the printer.

**NOTE:** HP Mobile Printing is unable to detect certain infrared printers. If the IR printer cannot be detected, you must use the drop-down boxes to enter the appropriate printer manufacturer and model. For more information, see To specify an infrared printer to use manually.

4. The Configuration screen appears. Tap **ok** to return to the My Printers screen.

| 🏂 Print Config                                                              | ◀€ 11:11 🚳 |
|-----------------------------------------------------------------------------|------------|
| Configuration                                                               |            |
| My Printers:                                                                |            |
| My IR Printer<br>My Bluetooth Printer<br>My Network Printer<br>Test Printer |            |
| Add Modify                                                                  | Remove     |
| Printers System                                                             | <b>2</b>   |

5. The My Printers screen appears with the added printer.

| Printe | r Name   |                           |    |             |
|--------|----------|---------------------------|----|-------------|
| My     | IR Prin  | nter                      |    |             |
| My     | Blueto   | oth Printer<br>rk Printer |    |             |
| Te     | st Print | er                        |    |             |
|        |          |                           |    |             |
|        |          |                           |    |             |
| Car    | ncel     | Configu                   | re | Print       |
|        |          |                           | 6  | rint Option |
|        |          |                           | _  |             |

### To specify an infrared printer to use manually

1. In the Specify IR Printer screen, use the drop-down boxes to select the printer manufacturer and model.

| 🖅 Print Config              | ◀€ 11:02  |
|-----------------------------|-----------|
| Specify IR Printer          |           |
| Mfg: <a>Select a Manufa</a> | acturer>  |
| Model:                      | Ŧ         |
| Address: IR                 |           |
| My printer's name:          |           |
|                             |           |
| Enable raw file types       | Types     |
| Set as default printer      |           |
| Print                       | Test Page |
| Cancel                      | Finish    |
|                             |           |
|                             |           |
|                             |           |

2. When you add a printer, you have to give it a name. The name should be unique and easily identifiable.

Enter the printer name in the **My printer's** name box. When you tap this field, a keyboard will appear. Use the keyboard to enter the required text, and then tap the keyboard icon **m** on the command bar to remove the keyboard from the screen.

Select the following check boxes as needed:

• Tap the **Enable raw file type** check box if you want to send an unprocessed file (such as a PostScript or .pdf) directly to the printer.

• Tap the **Set as default printer** check box if you want to make the current printer your default printer.

| Mfg:    | Hewlett-Packard    | ε        |  |
|---------|--------------------|----------|--|
| Model:  | DeskJet 450        |          |  |
| Addres: | s: IR              |          |  |
| My prin | ter's name:        |          |  |
| My IR F | Printer            |          |  |
| Ena     | ble raw file types | Types    |  |
| Set     | as default printer |          |  |
|         | Print T            | est Page |  |
|         | Cancel             | Finish   |  |

To print a test page, tap **Print Test Page**.

Tap **Finish** to add the infrared printer.

3. The Configuration screen appears. Tap **ok** to return to the My Printers screen.

| 🏂 Print Config                                                              | ◀€ 11:11 🐽 |
|-----------------------------------------------------------------------------|------------|
| Configuration                                                               |            |
| My Printers:                                                                |            |
| My IR Printer<br>My Bluetooth Printer<br>My Network Printer<br>Test Printer |            |
| Add Modify                                                                  | Remove     |
| Printers System                                                             |            |
4. The My Printers screen appears with the added printer.

| Printer     | Name   |                    |      |          |
|-------------|--------|--------------------|------|----------|
| My I        | R Prin | ter<br>obb Deinbor |      |          |
| SMy I       | Vetwo  | rk Printer         |      |          |
| Test        | Printe | er                 |      |          |
| 49.P. 10.00 |        |                    |      |          |
|             |        |                    |      |          |
| Can         | :el    | Configure          |      | Print    |
|             |        |                    | Prin | t Option |
|             |        |                    |      |          |

### Remove a printer

#### To remove a printer

- 1. In HP Mobile Printing, tap **Tools**, and then tap **Configuration** to display the Configuration screen.
- 2. Select the **Printers** tab to display the printer list.

| 🎊 Print Config                                                                    | <b>∢</b> € 4:32 | 2 🚯      |
|-----------------------------------------------------------------------------------|-----------------|----------|
| Configuration                                                                     |                 |          |
| My Printers:                                                                      |                 |          |
| Wy IR Printer<br>My Bluetooth Pri<br>My Network Prin<br><mark>Test Printer</mark> | nter<br>ter     |          |
| Add                                                                               | lodify Remo     | ove      |
| Printers System                                                                   |                 | <b>E</b> |

3. Select the printer and tap **Remove**.

| Configuration        | 12 4:94                        |
|----------------------|--------------------------------|
| My Printers:         |                                |
| Confirm Printer R    | emove                          |
| Are you su remove Te | re you want to<br>est Printer? |
| Yes                  | No                             |
|                      | Remove                         |
|                      |                                |
|                      |                                |
|                      |                                |
| rinterna Granterna   |                                |

4. Tap Yes in the message box to confirm that you want to remove the printer.

# 4 Printing

# A quick look at HP Mobile Printing

The following table shows how files can be printed either through File Explorer, the application, or directly.

#### Table 4-1 Print Capabilities

|           |                        | File Explorer             | Application                       | Application                  | Direct                       |
|-----------|------------------------|---------------------------|-----------------------------------|------------------------------|------------------------------|
|           |                        |                           | Highlight, then<br>"tap and hold" | Open, then "tap<br>and hold" | Tap Tools, then<br>tap Print |
| Po<br>(.p | cket Word<br>sw, .rtf) | Yes                       | Yes                               | No                           | No                           |
| Po<br>(.p | cket Excel<br>xl)      | Yes                       | Yes                               | No                           | No                           |
| Po        | cket IE (HTML)         | Yes                       | N/A                               | Yes                          | No                           |
| Po        | cket Outlook           |                           |                                   |                              |                              |
| •         | E-Mail                 | N/A                       | No                                | No                           | Yes                          |
| •         | E-Mail<br>Attachment   | Yes                       | No                                | No                           | No                           |
| •         | Tasks                  | N/A                       | Yes                               | No                           | Yes                          |
| •         | Content                | N/A                       | Yes                               | No                           | Yes                          |
| •         | Calendar               | N/A                       | Yes                               | No                           | Yes                          |
| Pic       | tures                  | Print without view option | Yes                               | No                           | No                           |

# **E-mail Printing**

Tap Start and then Messaging or Inbox to see a list of messages.

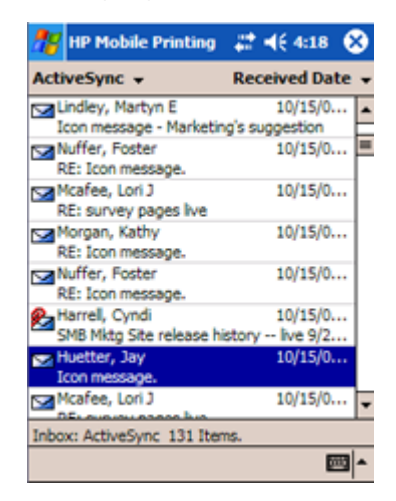

**NOTE:** To view and print attachments, download them to a Pocket PC. To print PowerPoint (.ppt, .pps), Excel (.xls), Word (.doc), or PDF (.pdf) documents, you will need WESTTEK's ClearVue viewers (for details, see <u>Supported file formats</u>).

**NOTE:** For viewing and printing Adobe Acrobat formatted (\*.pdf) documents, Adobe Acrobat Reader is available. To download a free copy, visit Adobe's web site at <a href="http://www.adobe.com/products/acrobat/readerforppc.html">http://www.adobe.com/products/acrobat/readerforppc.html</a>.

# How to print an e-mail message and attachment

The following example shows how to print an e-mail message to a printer with Bluetooth technology. For more information on printing e-mail messages and files.

### To print a message

1. Access your e-mail by selecting **Messaging** or **Inbox** from the Start menu..

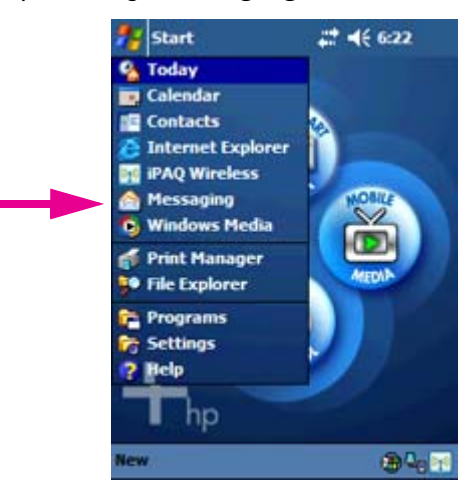

- 2. Once you are in Messaging or Inbox, tap **Tools**, then tap **Print**. This will open the HP Mobile Printing window.
- Highlight the e-mail you want to print. "Tap and hold" the highlighted e-mail, then select Print.

| 🎊 HP Mobile Printing       | # ◀€ 4:18       | 8    |
|----------------------------|-----------------|------|
| ActiveSync 👻               | Received Da     | te 🗸 |
| Lindley, Martyn E          | 10/15/0.        | 🔺    |
| Icon message - Marketin    | g's suggestion  |      |
| Nuffer, Foster             | 10/15/0.        | 💻    |
| RE: Icon message.          |                 |      |
| Mcafee, Lori J             | 10/15/0.        |      |
| RE: survey pages live      |                 |      |
| Morgan, Kathy              | 10/15/0.        |      |
| RE: Icon message.          |                 |      |
| Nuffer, Foster             | 10/15/0.        |      |
| RE: Icon message.          |                 |      |
| P. Harrell, Cyndi          | 10/15/0.        |      |
| SMB Mktg Site release hi   | story live 9/2. |      |
| - Huetter, Jay             | 10/15/0.        |      |
| Icon message.              |                 |      |
| Mcafee, Lori J             | 10/15/0.        |      |
| DEL GUOLOU DOGOS hus       |                 |      |
| Inbox: ActiveSync 131 Iten | ns.             |      |
|                            | 0               | - E  |

### To print a message attachment

If a message contains any attachments, they are listed below the message.

You can only print attachments that have first been downloaded to a Pocket PC. If a downpointing arrow since is next to the attachment, then the attachment has not been downloaded. Once the attachment is downloaded, then the arrow will disappear (see Chapter 4, What the file icons mean).

1. Tap a message to open it.

| 🏄 Messaging 🛛 🛱 ┥€ 6:38 🚳                                                                                                    |
|----------------------------------------------------------------------------------------------------|
| From: "Huetter, Jay"<br><jay.huetter@hp.com>;<br/>Subject: Docs xls rtf ppt<br/>Sent: 9/29/04 6:19:41 PM \$</jay.huetter@hp.com>                        |
| < <npi schedule8_19.xls="" test="">&gt; &lt;<gemini<br>Documentation Plan.doc&gt;&gt;<br/>&lt;<mp4ppc_mod1.ppt>&gt;</mp4ppc_mod1.ppt></gemini<br></npi> |
| [Message truncated. Tap Edit->Mark for<br>Download to get remaining portion.]                                                                           |
| <ul> <li>✓ ☑ Gemini D</li> <li>✓ ☑ NPI test s</li> <li>✓ ☑ MP4PPC</li> <li>Edit C<sub>2</sub> C<sup>2</sup> ◇ ◇ Ø ▲</li> </ul>                          |

2. If the attachment has not been downloaded, tap Edit, then tap Mark for Download.

| nessaging                                                                              | 4€ 7:12        | 63  |
|----------------------------------------------------------------------------------------|----------------|-----|
| From: "Huetter, Jay"<br><jay.huetter@h<br>Subject: FW: Docs xls rtf</jay.huetter@h<br> | p.com>;<br>ppt |     |
| Sent: 9/29/04 7:00:05                                                                  | PPI            | ×   |
| Original Message                                                                       |                | Ê   |
| Mark for Download<br>Mark as Unread                                                    | nber 29, 2004  | =   |
| Language Select All                                                                    |                |     |
| Copy                                                                                   | MP4PPC         | •   |
| Edit 🙀 🖬 🔷 🗇                                                                           | E              | ⊐ ^ |

The download icon will disappear showing the attachment is downloaded.

- 3. Tap Tools, then tap Print. This will open the HP Mobile Printing window.
- 4. Open your message. At the bottom of the window, there will be checkmark boxes for the body of the message and all associated attachments.

- 5. Tap any number of boxes for the items you wish to print (a checkmark will be shown in the box for the items you select), then tap **Print**.
- 6. After you tap **Print**, the My Printers screen appears.

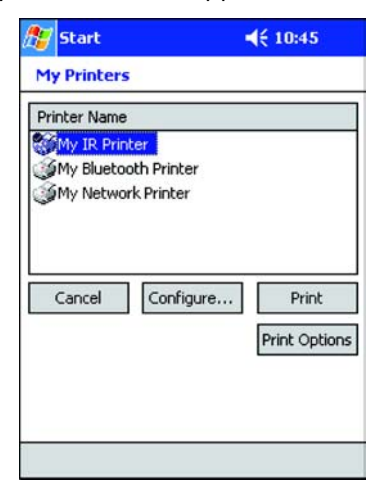

This screen will list any pre-defined printers on your list. Select one of the pre-defined printers, and then tap **Print** to submit the printing job. To learn how to create a printer list, see Chapter 3, <u>Creating a printer list</u>.

# What the file icons mean

In HP Mobile Printing, the icon next to an e-mail attachment or a file identifies the file type, just as the file icons do in File Explorer. In HP Mobile Printing's e-mail view, the icon also indicates whether the attachment is in the Pocket PC. For example:

The icon 🐠 indicates that the file was not downloaded.

No icon indicates that the file was downloaded.

If an attachment cannot be printed or opened because the file format is not supported, you will receive an error message when you tap on the downloaded attachment.

The error message will state "Unrecognized file type. Tap and hold the attachment to save it and open the attachment using a compatible program."

If you installed WESTTEK's ClearVue viewers, you will see the ClearVue icons in place of the Microsoft Office icons and the supported image formats. For example:

|                 | 87       | File Explorer  | 4        | (1:49 🗴 | • |
|-----------------|----------|----------------|----------|---------|---|
|                 |          | My Documents   | <b>-</b> | Name    | Ŧ |
|                 |          | prochure       | 9/4/02   | 41.2K   |   |
|                 | λį, c    | :harts         | 6/11/02  | 22.5K   |   |
|                 | K) c     | lasses         | 9/5/02   | 2.33K   |   |
| PowerPoint file | R c      | lemo           | 9/7/02   | 343K    |   |
|                 | λį, ε    | expenses       | 9/7/02   | 3.01K   |   |
|                 | <b>1</b> | lobPosting     | 9/6/02   | 193B    |   |
|                 | 💌 (      | org chart      | 9/6/02   | 2.33K   |   |
|                 |          | Quick Start G  | 10/5/02  | 67.9K   |   |
| PDF file —      | 2        | visit spain    | 9/7/02   | 65.0K   |   |
| image file —    | 16       | wendy's new    | 10/21/02 | 150K    |   |
| (bmp, jpg)      |          |                |          |         |   |
|                 |          |                |          |         |   |
|                 |          |                |          |         |   |
|                 |          |                | ~        |         | _ |
|                 | Edit     | : Open   🔺 📙 📕 | 2        |         | • |

Files that still show the Microsoft Office icons are Pocket Word and Pocket Excel files.

**NOTE:** To view and print attachments, download them to a Pocket PC. To print PowerPoint (.ppt, .pps), Excel (.xls), Word (.doc), or PDF (.pdf) documents, you will need WESTTEK's ClearVue viewers (for details, see <u>Supported file formats</u>).

# Print from Calendar, Contacts, and Tasks

In Calendar, Contacts, and Tasks, the **Print** function is provided in the pop-up menu or **Tools** menu. The **Print** function prints details of the selected appointments, contacts, or tasks.

#### To print details of selected items

- 1. Open Calendar, Contacts, or Tasks.
- 2. Select the item to print. In some views you may be able to select more than one item. In Calendar and Tasks, you can make a selection in the Print screen (see step 4).
- 3. Tap and hold to display the pop-up menu and select **Print**, or select **Print** from the **Tools** menu. For example:

| ntative: Alarm training        | #ab cde t                                         | fgh ijk Imn opq rst uvw                     |
|--------------------------------|---------------------------------------------------|---------------------------------------------|
| Send Via Bluetooth ))<br>Print | Doe, Jane<br>Guyser, Jo<br>Notagain,<br>Smith Jim | oy<br>Bob                                   |
| New Appointment<br>Cut<br>Copy |                                                   | Copy Contacts                               |
| Paste<br>Delete Appointment    |                                                   | Delete Contacts<br>Beam Contacts<br>Options |
| Beam Appointment               |                                                   | Print<br>Send via Bluetooth                 |

In Calendar, choose **Selected Appointments** to print what you had previously selected, or you can tap the **Today's Appointments** drop-down box and choose from the following options:

- Today's Appointments
- This Week's Appointments
- Next Week's Appointments

In Tasks, choose **Selected Tasks** to print what you have previously selected, or you can tap the **Today's Tasks** drop-down box and choose from the following options:

- All Tasks
- Today's Tasks

4. When you have made your selection, tap Print.

| 🎊 Calendar                                             | <b>4</b> € 3:07 0 | 👌 🥂 Tasks                                                                                    | <b>4</b> € 2:02 | 03  |
|--------------------------------------------------------|-------------------|----------------------------------------------------------------------------------------------|-----------------|-----|
| Appointments to print                                  |                   | Tasks to print                                                                               |                 |     |
| Selected Appointment     Today's Appointment     Cance | ents 👻            | <ul> <li>Selected Tasks</li> <li>Today's Tasks</li> <li>Active</li> <li>Completed</li> </ul> | el Print        | •   |
| New Tools 🗐 🕛 📻                                        |                   | New Tools                                                                                    |                 | ≝ ^ |

After you tap **Print**, the My Printers screen appears. This screen will list any pre-defined printers on your list. To learn how to create a printer list, see Chapter 3, <u>Creating a printer list</u>.

5. Select one of the pre-defined printers.

If you want to change your print settings before printing, tap **Print Options**. For more information on the various printing options, see <u>Choose print options</u>.

6. Tap **Print** to submit the printing job.

# **Direct Printing from Excel, Word, Pictures, and Pocket IE**

### To print from Excel

- 1. Tap Start, then tap Programs.
- 2. Tap the Pocket Excel icon.
- 3. Tap and hold on the desired file, then select **Print** from the pop-up menu.

### To print from Word

- 1. Tap Start, then tap Programs.
- 2. Tap the **Word** icon.
- 3. Tap and hold on the desired file, then select **Print** from the pop-up menu.

## To print from Picture

- 1. Tap Start, then tap **Programs**.
- 2. Tap the Picture icon.
- 3. Tap and hol on the desired picture file, then select **Print** from the pop-up menu.

### To print from Pocket IE

- 1. Tap Start, then tap Internet Explorer from the pop-up menu.
- 2. Tap and hold in the desired web site window, then select **Print** from the pop-up menu.

# **Choose print options**

The Print Options screen allows you to change various print settings, such as the number of copies, paper size, and quality. The color settings option shown below is not available on all printers.

|                         | 🗆 rx3700j1 📃 🗖 🔀            |
|-------------------------|-----------------------------|
|                         | File Zoom Tools Help        |
|                         | 🏄 File Explorer 🛛 🛱 📢 10:47 |
| select number of copies | Print Options               |
|                         | clj2550                     |
| select paper quality    | Copies:                     |
|                         | Quality: Normal -           |
|                         | Paper size: Letter 💌        |
| select paper size       | Color setting: Color 👻      |
| select color            | Save settings               |
|                         | Cancel Print                |
|                         |                             |
|                         |                             |
|                         |                             |
|                         | ■                           |

The Print Options screen is also the screen that appears whenever you print from other programs (Calendar, Contacts, and Tasks, as well as ClearVue viewers).

### To change print settings

1. When printing from HP Mobile Printing, select **Print Options** from the My Printers screen.

When printing from other programs, select **Print**.

In the Print Options screen, tap the **Copies**, **Quality**, **Paper size**, and **Color setting** (if available) drop-down boxes to select the print settings, and then tap **Print**.

# **File Printing with File Explorer**

In HP Mobile Printing, tap **Start**, **Programs**, then **File Explorer** to print files located on the Pocket PC or on the network.

# Supported file formats

From HP Mobile Printing, you can open and view files on a Pocket PC (including e-mail attachments that have been downloaded) as well as files from the network. You can view and print the following types of files:

- Plain text format (.txt)
- Pocket Word documents (.psw, .rtf)
- Notes documents (.pwi)
- Pocket Excel documents (.pxl)
- Image formats (.bmp, .jpg)
   Support for these image formats is provided by ClearVue Image.

In addition, you can purchase WESTTEK's ClearVue viewers which let you view and print Microsoft Office documents and PDF documents on a Pocket PC.

**NOTE:** Viewing and printing a complex desktop file on a Pocket PC requires a large amount of its memory and system resources. The recommended minimum memory is 64 MB of system RAM. Before printing a desktop file, close all other applications. If you are printing from a ClearVue viewer, HP Mobile Printing will automatically close the viewer before it prints. PowerPoint slides are printed two to a page, instead of each slide being sized to fill the page. This is due to the memory constraint on the Pocket PC.

**NOTE:** To view and print attachments, download them to a Pocket PC. To print PowerPoint (.ppt, .pps), Excel (.xls), Word (.doc), or PDF (.pdf) documents, you will need WESTTEK's ClearVue viewers (for details, see <u>Supported file formats</u>).

# Print a Pocket PC file

## To browse folders and print a file

- 1. Open Files Explorer by tapping on Start, then File Explorer.
- 2. Do one of the following:

  - To list files on the network:

Tap the Network button 🔝 on the command bar. Use the keyboard to enter the required text for the path name.

Tap **OK**. You may be prompted for a user name and password before you can access the folder.

| 👫 File Explorer  | # 4      | 7:23 ጰ |
|------------------|----------|--------|
| My Documents     | •        | Name 🚽 |
| 🛅 Business       |          |        |
| 🛅 My Music       |          |        |
| 🛅 My Pictures    |          |        |
| 🚞 Personal       |          |        |
| 🛅 Templates      |          |        |
| 🖽 Canoe          | 12/31/03 | 33.7K  |
| 🖽 Couple         | 12/31/03 | 31.7K  |
| 👩 preludetoKatie | 12/31/03 | 1.02M  |
| 👩 Skateboarder   | 12/31/03 | 505K   |
|                  |          |        |

Edit Open 🖍 🚺 🕅 🗸 🔤 📩

3. Select the file to print by performing a "tap and hold" on the filename, then tap Print.

To print desktop Microsoft Office documents, you will need WESTTEK ClearVue viewers. For details, see <u>Supported file formats</u> and <u>Print a file using WESTTEK ClearVue</u>.

After you tap **Print**, the My Printers screen appears. This screen will list any pre-defined printers on your list. To learn how to create a printer list, see Chapter 3, <u>Creating a printer list</u>.

4. Select one of the pre-defined printers.

If you want to change your print settings before printing, tap **Print Options**. For more information on the various printing options, see <u>Choose print options</u>.

5. Tap **Print** to submit the printing job.

# Print a file using WESTTEK ClearVue

WESTTEK ClearVue viewers support PowerPoint, Excel, and Word files created with desktop Office 97, Office 2000, and Office XP.

Once the ClearVue viewers are installed, you can print the above desktop file formats from HP Mobile Printing.

To find out more about ClearVue, visit <u>http://www.westtek.com</u>.

### To view and print a file

- 1. Tap Start, then tap Programs.
- 2. In the Programs window tap one of the ClearVue icons:
  - ClearVue Presentation for Microsoft PowerPoint files (.ppt, .pps)

**NOTE:** PowerPoint slides are printed two to a page, instead of each slide being sized to fill the page. This is due to the memory constraint on the Pocket PC.

- ClearVue Image for image files (.bmp and .jpg)
- ClearVue Document for Microsoft Word files (.doc)
- ClearVue PDF for PDF files (.pdf).

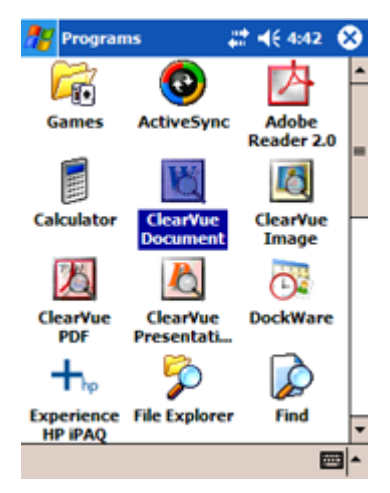

- **3.** Tap a file to open it.
- 4. Tap File, then tap Print.

After you tap **Print**, the My Printers screen appears. This screen will list any pre-defined printers on your list. To learn how to create a printer list, see Chapter 3, <u>Creating a printer list</u>.

5. Select one of the pre-defined printers.

If you want to change your print settings before printing, tap **Print Options**. For more information on the various printing options, see <u>Choose print options</u>.

6. Tap **Print** to submit the printing job.

## To view and print files in File Explorer

When the ClearVue viewers are installed, the supported file formats are identified by ClearVue icons.

|                   | 🎊 File Explorer |          | ( 1:49 🛛 🛞 |
|-------------------|-----------------|----------|------------|
|                   | 📙 My Documents  | <b>-</b> | Name 🚽     |
|                   | 💹 brochure      | 9/4/02   | 41.2K      |
|                   | 🔏 charts        | 6/11/02  | 22.5K      |
|                   | 📉 classes       | 9/5/02   | 2.33K      |
| PowerPoint file — | 🔏 demo          | 9/7/02   | 343K       |
|                   | 🔏 expenses      | 9/7/02   | 3.01K      |
|                   | 🖥 JobPosting    | 9/6/02   | 193B       |
|                   | 🕙 org chart     | 9/6/02   | 2.33K      |
|                   | 💹 Quick Start G | 10/5/02  | 67.9K      |
| .pdf file —       | 💹 visit spain   | 9/7/02   | 65.0K      |
| image file —      | 🔟 wendy's new   | 10/21/02 | 150K       |
| (bmp, jpg)        |                 |          |            |
|                   |                 |          |            |
|                   |                 |          |            |
|                   |                 | ~        |            |
|                   | Edit Open 🔺 📒 📕 | 4        | ■ ▲        |

- 1. In File Explorer, tap a supported file to open it in a ClearVue viewer.
- 2. To print the file, tap File, and then tap Print.
- 3. In the My Printers screen, select a printer from the printer list and tap **Print**. To change your printing options, tap **Print Options**, then tap **Print**.

**NOTE:** To view and print attachments, download them to a Pocket PC. To print PowerPoint (.ppt, .pps), Excel (.xls), Word (.doc), or PDF (.pdf) documents, you will need WESTTEK's ClearVue viewers (for details, see <u>Supported file formats</u>).

### To view and print attachments in Messaging or Inbox

1. When viewing a message in Messaging or Inbox, tap an attachment (of a supported file type) to open it.

| 🎊 Inbox                                                           | <b>4</b> € 4:27 | ₫2       |
|-------------------------------------------------------------------|-----------------|----------|
| From: "ELENA (AsiaPac Regio<br><elena@apro.com>;</elena@apro.com> | on)"            |          |
| Subject: agenda for today<br>Sent: 10/1/02 5:02:08 AM             |                 | ×        |
| Hi all-                                                           |                 | <b>^</b> |
| Attached is our agenda for<br>meeting.                            | today's         | =        |
| See you then.                                                     |                 |          |
| Thanks,                                                           |                 |          |
| ELENA<br>< <agenda0930.ppt>&gt;</agenda0930.ppt>                  |                 | •        |
| Agenda                                                            |                 |          |
| New Edit 🕵 🖆 合 🗇                                                  | E               | =        |

The attachment is opened in a ClearVue viewer.

- 2. To print the attachment, tap File, and then tap Print.
- 3. In the Print Options screen, select a printer from the printer list and tap **Print**.

# **View print status**

In Print Manager, you can cancel a current printing job or check if a document printed successfully. The Print Manager can display details of past jobs, as well as present jobs. Print Manager also gives you the option of changing the logging levels of your print jobs, configuring your printer, and selecting the appropriate content transformation preferences, which are required for the printing of different file types.

# View the status of current jobs

You can view jobs that are currently in the process of printing, and either cancel the jobs, get details of the jobs, or, when necessary, the details of printing errors.

### To view the status of current jobs

 In HP Mobile Printing, tap Tools, and then tap Job Status to enter the Print Manager. If the Current Print Jobs screen is not the current screen, select the Tools tab, and then tap Current Print Jobs.

| 🏂 Print Manager 🛛 🚽                   | € 2:34 | 8    |
|---------------------------------------|--------|------|
| Current Print Jobs                    |        |      |
| Test Printer                          |        |      |
| Current Print Jobs<br>Past Print Jobs |        |      |
| Print Config                          |        |      |
| Content Transformation Pre<br>Logging | fs     |      |
| Tools Info                            | 8      | - 12 |

2. In the Current Print Jobs screen, a listing of the current jobs appears.

| H My Netwo                     | rk Printer       |               |
|--------------------------------|------------------|---------------|
| My IR Prin                     | iter             |               |
| On Ho                          | ld - \Temp\HPPri | ntHistoryBack |
| <ul> <li>My IR Prin</li> </ul> | iter             |               |
|                                |                  |               |
|                                |                  |               |
|                                |                  |               |
|                                |                  |               |
| 4                              |                  |               |
| •                              |                  |               |

For details of a specific job, select the job, and then tap **Details**.

The **Details** button becomes enabled once you select the job (for example, On Hold - \Temp\HPPrintHistory.Backup). If you tap the name of the printer (for example, My IR Printer) only the **Continue** and **Cancel** buttons become enabled.

The details of the selected job will then appear.

| 🎊 Print Manager                                                                           | <b>4</b> € 3:33 (            | B |
|-------------------------------------------------------------------------------------------|------------------------------|---|
| <sup>5</sup> rint job status:<br>Could not communicate w<br>printer or device. (error # 5 | ith the specified -<br>6012) | * |
| Document location:<br>\My Documents\Doc2.psv                                              | N                            |   |
| Printer:<br>Test Printer                                                                  |                              |   |
| Communication method:<br>Bluetooth                                                        |                              |   |
|                                                                                           |                              | + |
|                                                                                           |                              | - |

To cancel a specific job, select the job, and then tap **Cancel** (see Cancel printing).

If there is an error during printing, a Job Stopped screen will appear.

| 🎊 Print Manag                                                         | er                                                  | <b>≼</b> € 1:24                                    |
|-----------------------------------------------------------------------|-----------------------------------------------------|----------------------------------------------------|
| Job Stopped                                                           |                                                     |                                                    |
| The Test Printe<br>complete.<br>Choose one of                         | er job was<br>the follov                            | s not able to<br>ving options:                     |
| Retry - Try to p<br>again.                                            | orint the o                                         | document                                           |
| View - Pause p<br>Manager, allowi<br>problem. Tap (<br>Manager to res | rinting and<br>ng you to<br>Continue i<br>ume print | d bring up Print<br>) view the<br>in Print<br>ing. |
| Cancel - Cancel                                                       | the job.                                            |                                                    |
| Retry                                                                 | View                                                | Cancel                                             |
|                                                                       |                                                     | <b>₩</b>  •                                        |

This screen provides you with the following options:

- **Retry**: allows you to re-submit the print job.
- **View**: allows you to pause the print job and view the problem.
- **Cancel**: allows you to terminate the print job.

# Clear past job entries

If you have printed many documents, you can clear some of the past job entries from the Past Print Jobs screen. You can clear job entries that have the "Done," "Canceled," or "Error" status.

### To clear past job entries

1. In HP Mobile Printing, tap **Tools**, and then tap **Job Status** to enter the Print Manager. If the Past Print Jobs screen is not the current screen, select the **Tools** tab, and then tap **Past Print Jobs**.

| 🏂 Print Manager 🛛 📢 4:01 🚫                                                                                                    | 🎢 Print Manager 🛛 📢 4:02 😣 |
|----------------------------------------------------------------------------------------------------|----------------------------|
| Past Print Jobs                                                                                                    | Past Print Jobs            |
| Test Printer     Error - \My Documents\Doc2.psw     Test Printer     Test Printer     Test Printer     Details     Clear List | Test Printer               |
| Tools Info                                                                                                    | Tools Info 🔤 📥             |

2. To clear the past job entries, tap Clear List.

If you want to see the details of a past print job before clearing the list, select the job, and then tap **Details**.

# Cancel printing

You can cancel the printing of any print job with the status of "On Hold" or "Processing."

### To cancel printing

 In HP Mobile Printing, tap Tools, and then tap Job Status to enter the Print Manager. If the Current Print Jobs screen is not the current screen, select the Tools tab, and then tap Current Print Jobs.

| 🎦 Print Manager    | 📢 4:08 🛛 🗙  |
|--------------------|-------------|
| Current Print Jobs |             |
| E Test Printer     |             |
| E Test Printer     | 10000       |
| On Hold - \Temp\2  | Zus3F5F.rtf |
|                    |             |
|                    |             |
|                    |             |
|                    |             |
|                    |             |
|                    |             |
|                    |             |
| Continue Details.  | Cancel      |
| Continue Details.  | Cancel      |

2. Select the job entry or entries that you want to clear, and then tap Cancel.

In the example above, the "On Hold" status line for "Test Printer" is selected, and the **Cancel** button is enabled. Also, the **Cancel** button will always be enabled when you select the printer name (in the example above, it is "Test Printer").

# Change logging levels

In Print Manager, you can either select the appropriate logging level or turn off the logging function entirely.

### To change logging levels

 In HP Mobile Printing, tap Tools, and then tap Job Status to enter the Print Manager. If the Logging Levels screen is not the current screen, select the Tools tab, and then tap Logging.

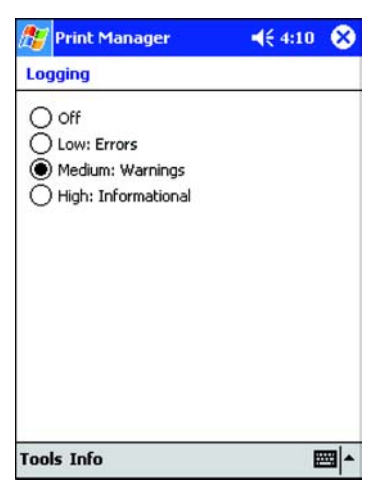

2. Select the appropriate level. The log files are located in My Device/Temp.

**NOTE:** For a new logging level to take effect, you must first close and then restart the application. For information on how to close an open application, see <u>To close open</u> <u>applications</u>.

# Choose content transformation preferences

In Print Manager, you can select the Content Transformation provider that is required to print a specific file type (such as .bmp or jpeg).

#### To choose content transformation preferences

 In HP Mobile Printing, tap Tools, and then tap Job Status to enter the Print Manager. If the Content Transformation Preferences screen is not the current screen, select the Tools tab, and then tap Content Transformation Prefs.

| 🎊 Print Manager                                                       | <b>4</b> € 4:13                            | 8        |
|-----------------------------------------------------------------------|--------------------------------------------|----------|
| Content Transformatio                                                 | n Preferences                              |          |
| Choose CT Providers fo                                                | r File Types                               |          |
| First, select a file type:                                            |                                            |          |
| bmp                                                                   |                                            | •        |
| jpeg                                                                  |                                            | -        |
| jpg                                                                   | F                                          | -        |
| png                                                                   |                                            | -        |
| psw                                                                   |                                            | <u> </u> |
| Next, select the Content T<br>provider that will handle th<br>Westtek | ransformation (CT)<br>e selected file type | )        |
| Tools Info                                                            |                                            |          |

- 2. In the scroll box, select the file type that you want to print.
- **3.** In the list box, select the Content Transformation (CT) provider that will handle the selected file type.

# Configure the printer

Print Manager lets you configure the printers that you want to use for your print jobs.

### To configure the printer

1. From a Print Manager screen (for example, Current Print Jobs), tap **Tools**, and then tap **Print Config**.

Alternatively, you can reach the same Configuration screen from HP Mobile Printing, by tapping **Tools**, and then tapping **Configuration**.

The Configuration screen appears.

| 🏂 Print Confi                                               | g                         | ₹ 11:11 | 03 |
|-------------------------------------------------------------|---------------------------|---------|----|
| Configuration                                               | le -                      |         |    |
| My Printers:                                                |                           |         |    |
| My IR Printer<br>My Bluetooth<br>My Network<br>Test Printer | r<br>h Printer<br>Printer |         |    |
| Add                                                         | Modify                    | Remov   | /8 |
| Printers System                                             |                           |         | _1 |

- 2. In the Configuration screen, select the **Printers** tab, and then tap to select the task that you want to perform with the printers.
  - To add a printer to the printer list, tap **Add**.
  - To modify a printer, tap **Modify**.
  - To remove a printer from the printer list, tap **Remove**.

# View Print Manager Information

You can access general information regarding the Print Manager (for example, the version number and copyright information) from the Print Manager Screen.

### To view Print Manager information

 From a Print Manager screen (such as Current Print Jobs), tap the Info tab, and then tap About.

| 🎊 Prin                                    | t Manager                                                              | - #* -                                    | ({ 5:24                       | ٩      |
|-------------------------------------------|------------------------------------------------------------------------|-------------------------------------------|-------------------------------|--------|
| Copyrigh<br>Hewlett                       | Print Manage<br>Version: 4.00<br>ht © 2003<br>-Packard Com             | r<br>0.00.00:<br>pany                     | 1                             |        |
| HP Mob<br>Version:<br>Copyrigi<br>Hewlett | le Printing Sys<br>: 4.00.00.001<br>ht © 2002-200<br>-Packard Com      | tem<br>03<br>pany                         |                               |        |
| The HP<br>Expat. I<br>followin<br>Copyrig | Mobile Printin<br>Expat is subject<br>g license and o<br>ht © 1998, 19 | g Syste<br>t to th<br>Copyrigi<br>999, 20 | m uses<br>e<br>ht:<br>00 Thai | *<br>= |
|                                           |                                                                        |                                           | E                             | - 12   |

# 5 Troubleshooting

# **Printing problems**

#### Unable to find printer model

If a printer model is not listed, try one of the following solutions:

- Select the series that matches the printer. For example, to use a PhotoSmart 7150 printer, select **PhotoSmart 7000 series**.
- Select Hewlett-Packard PostScript Printer for a postscript-enabled printer.

#### Unable to print to an infrared printer

Make sure that:

- The infrared ports on the devices are lined up and within the recommended range. Try moving closer to the printer.
- Nothing is between the two ports.
- There are no bright lights shining into either of the ports, which can interfere with the connection.

If the connection is interrupted, you have to reprint the document.

**NOTE:** Some older infrared devices such as HP Photosmart 1000 series printers use an infrared protocol that is not compatible with HP Mobile Printing.

#### Unable to print to a Bluetooth printer

Check the following:

- The Bluetooth printer is switched on and not currently printing.
- The Bluetooth radio on the Pocket PC is turned on.
- The devices are within the recommended 10-meter range. Try moving closer to the printer, or into the room where the printer is located (certain walls may block the transmission).

If you are not using an iPAQ with integrated Bluetooth capability, be sure to run the Bluetooth software to discover the printer and assign a COM port. When selecting the printer, make sure you specify the correct COM port.

To specify the correct COM port, tap Start, Programs, Print Manager, Print Config, and

Printers. On the System tab, set the Bluetooth COM port. For more information, check the manufacturer's Bluetooth software specifications.

# You've configured a Bluetooth printer with an iPAQ 5450/55 device, but the following error message occurs:

"Unable to connect to the Bluetooth printer. Check whether the printer is powered on and located within the supported range. If the problem persists, restart your device."

There may be a faulty connection between the Bluetooth printer and Bluetooth Manager that is preventing HP Mobile Printing from connecting to that printer.

To correct the problem, do one of the following two options:

- 1. Remove the connection between the printer and the COM port. This connection, as shown in the Active Connections list, was established in the iPAQ 5450/55 Bluetooth Manager.
  - a. Tap Start, tap iPAQ Wireless, and then tap Bluetooth Manager.
  - **b.** Tap and hold on the printer icon. A pop-up menu appears.
  - c. In the pop-up menu, tap **Disconnect**. This allows HP Mobile Printing to establish its own COM port connection to the Bluetooth printer.

| 🏂 Bluetoo       | th Manager      | <b>- </b> € 9:05 | 8 |
|-----------------|-----------------|------------------|---|
| Bluet<br>My Sho | ooth<br>ortcuts |                  |   |
| ++              |                 |                  |   |
| deskjet 995c    | 2               |                  |   |
| Disc            | onnect          |                  |   |
| M1170           |                 |                  |   |
| Stat            | us              |                  |   |
|                 |                 |                  |   |
|                 |                 |                  |   |
|                 |                 |                  |   |
|                 |                 |                  |   |
|                 |                 |                  |   |
|                 |                 |                  |   |
|                 |                 |                  |   |
| My Shortcuts    | Active Connect  | tions            |   |

d. Return to HP Mobile Printing to print.

- In Print Manager, manually add the Bluetooth printer, and then set the COM port to COM8.
  - a. Tap Start, Programs, and then Print Manager.
  - b. Tap Tools, and then tap Print Config. Select the Printers tab, and then tap Add.
  - c. Select **Bluetooth**, and then tap **Next**.
  - d. Select Add a Bluetooth printer, and then tap Next.
  - e. Use the drop-down boxes to select the manufacturer and printer model.

**NOTE:** HP iPAQ printers typically use the COM8 port for Bluetooth connections. Other manufacturers may use a different COM port for Bluetooth printing. See the manufacturer's printer documentation for more details.

- f. Enter a unique and easily identifiable printer name in the My printer's name box. Use the keyboard to enter the required text, and then tap the keyboard icon each on the command bar to remove the keyboard from the screen.
- g. Select from the **Enable raw file types** and **Set as default printer** check boxes, as appropriate.
- h. Tap Finish.

# You've initiated a search for nearby Bluetooth printers on an iPAQ 5450/55, but the resulting list is empty.

There may be a faulty connection between the Bluetooth printer and Bluetooth Manager that is preventing HP Mobile Printing from connecting to, or searching for, that printer.

To correct the problem, do one of the following two options:

- 1. Verify that your Bluetooth radio is turned on and that you are within 10 meters of the printer.
- 2. Try several searches.
- 3. Turn off any nearby Bluetooth devices that could be interfering.
- 4. Remove the connection between the printer and the COM port. This connection, as shown in the Active Connections list, was established in the iPAQ 5450/55 Bluetooth Manager.
  - a. Tap Start, tap iPAQ Wireless, and then tap Bluetooth Manager.
  - **b.** Tap and hold on the printer icon. A pop-up menu appears.

c. In the pop-up menu, tap **Disconnect**. This allows HP Mobile Printing to establish its own COM port connection to the Bluetooth printer.

| deskjet<br>MY17       | Bluetooth<br>My Shortcuts<br>995c<br>Disconnect<br>Status |       |
|-----------------------|-----------------------------------------------------------|-------|
| deskjet<br>S<br>MY17( | 995c<br>Disconnect<br>Status                              |       |
| deskjet<br>S<br>MY17  | 995c<br>Disconnect<br>Status                              |       |
| <u>9</u><br>MY170     | Disconnect Status                                         |       |
| PIT170                | Status                                                    |       |
|                       | status                                                    |       |
|                       |                                                           |       |
|                       |                                                           |       |
|                       |                                                           |       |
|                       |                                                           |       |
|                       |                                                           |       |
|                       |                                                           |       |
| My Shor               | rtcuts Active Connect                                     | tions |
| Nom To                | ole View 🦄 📧                                              | 1     |

- d. Return to HP Mobile Printing to print.
- 5. In HP Mobile Printing for Pocket PC, manually add the Bluetooth printer, and then set the COM port to COM8.
  - a. Tap Start, and then tap HP Mobile Printing.
  - b. Tap Tools, and then tap Configuration. Select the Printers tab, and then tap Add.
  - c. Select **Bluetooth**, and then tap **Next**.
  - d. Select Add a Bluetooth printer, and then tap Next.
  - e. Use the drop-down boxes to select the manufacturer and printer model.
  - **f.** HP iPAQ printers typically use the COM8 port for Bluetooth connections. Other manufacturers may use a different COM port for Bluetooth printing. See the manufacturer's printer documentation for more details.
  - g. Enter a unique and easily identifiable printer name in the My printer's name box. Use the keyboard to enter the required text, and then tap the keyboard icon m on the command bar to remove the keyboard from the screen.
  - **h.** Select from the **Enable raw file types** and **Set as default printer** check boxes, as appropriate.
  - i. Tap Finish.

#### Nothing prints and no error message is displayed

Make sure that you are within the range of the printer. If nothing prints and no error message displays, use the following steps to correct the problem:

- 1. From Print Manager, tap **Tools**, and then tap **Current Print Jobs** to check the status of the document.
- 2. If the status shows an error, tap it to see details of the problem.

#### Printing is slow

It may take a while to process and print complex documents from a Pocket PC. Tap **Tools**, and then tap **Job Status** to make sure no errors are reported and that the print job is being processed.

To increase the printing speed, use a lower print quality setting such as Normal or Draft.

#### Fonts are not printing correctly

Only one font (Tahoma) is available when printing directly to the printer from HP Mobile Printing.

#### Graphics are not printing, or not printing correctly

- The graphic format may not be supported.
- When printing a document from a Pocket PC, the print quality may not be as good as printing from a desktop computer, and graphics in the document may not print correctly.

# When viewing or printing a Word, PowerPoint, or Excel file, the document does not appear as expected

See Appendix A, ClearVue product limitations.

PowerPoint slides are printed two to a page, instead of each slide being sized to fill the page. This is due to the memory constraint on the Pocket PC.

#### An error message indicates there is insufficient memory or system resources

Viewing and printing a complex desktop file on the Pocket PC requires a large amount of its memory and system resources. Close all other programs before printing a desktop file.

Remember that on the Pocket PC, tapping X at the top right corner of a screen does not close a program but only minimizes it.

# To close open applications

#### On the iPAQ Pocket PC:

- 1. Press the iTasks button on the front panel.
- 2. Tap and hold the application, and then tap Close This Task.

You can also choose to Close All Tasks or Close Background Tasks.

#### On other Pocket PCs:

- 1. On the Start menu tap Settings.
- 2. In the System tab, tap Memory.
- 3. In the **Running Programs** tab, tap the application to close, and then tap **Stop**. You can also choose to **Stop All Programs**.

After closing the programs, try printing again. If you still see the same error message, reset the Pocket PC.

# **Network identification problem**

#### You receive a message that states that network access is denied

The name of the PC as indicated in the Settings/About screen must have a unique network resource name.

# A Appendix

# Set up Inbox

In Inbox, an e-mail service has to be set up for each method you use to access company e-mail accounts. You can obtain the required information from the IT administrator:

- e-mail user name and password
- incoming mail server name
- outgoing mail server name
- Windows NT domain name

**NOTE:** For configuring the Inbox, specify the required exchange server domain, user name, and alias information.

#### To set up an e-mail service

- 1. Start Inbox and tap Services, and then tap New Service.
- 2. In the first Setup screen, use the keyboard to enter the e-mail address, and then tap Next.

| 🎊 Inbox                                   | <b>≼</b> € 1:43   |
|-------------------------------------------|-------------------|
| E-mail Setup (1/5)                        | 0                 |
| E-mail address<br>Enter e-mail address: [ | ioe_smith@abc.com |
| Cancel                                    | Back Next         |
| Edit 🗙                                    |                   |

**3.** Wait for the configuration of the e-mail settings to complete. When the Status box displays Completed, tap **Next**.

| 🏂 Inbox                                            | <b>₩</b> € 1:44 |
|----------------------------------------------------|-----------------|
| E-mail Setup (2/5)                                 | 0               |
| Auto configuration                                 |                 |
| Attempting to automatically co<br>e-mail settings. | nfigure your    |
| To skip this step, tap Skip.                       |                 |
| Status:                                            |                 |
| Completed                                          |                 |
| Cancel Skip Back                                   | Next            |
|                                                    |                 |
|                                                    |                 |
|                                                    |                 |
| Edit 🗙                                             | ≈ *             |

4. Use the keyboard to enter the user information, and then tap **Next**.

| 🎊 Inbox        | <b>√</b> € 1:45 |
|----------------|-----------------|
| E-mail Setup ( | 3/5) 💡          |
| User informat  | ion             |
| Your name:     | Joe Smith       |
| User name:     | joe_smith       |
| Password:      | ****            |
|                | Save password   |
| Ca             | ncel Back Next  |
|                |                 |
|                |                 |
|                |                 |
| Edit 🗙         | <b>─</b>        |

5. Use the drop-down box to select the service type (IMAP4 or POP3). Use the keyboard to enter a unique name for the e-mail service, and then tap **Next**.

| 🎊 Inbox             | <b>4</b> € 1:45 |
|---------------------|-----------------|
| E-mail Setup (4/5)  | 0               |
| Account information |                 |
| Service type: IMAP4 | •               |
| Name: myIMAP4       |                 |
|                     |                 |
|                     |                 |
| Cancel Back         | Next            |
|                     |                 |
|                     |                 |
|                     |                 |
| Edit 🗙              | <b>⊠</b>  ^     |

6. In the final Setup screen, use the keyboard to enter the server information, and then tap **Options**.

| 🏂 Inbox        | <b>↓</b> € 1:46             |
|----------------|-----------------------------|
| E-mail Setup ( | 5/5) 📀                      |
| Server informa | ation                       |
| Incoming mail: | mailsvr1.abc.sgp.com        |
| Outgoing mail: | xsgbrg.abc.sgp.com          |
| Domain:        | asiapac                     |
| Ca             | Options<br>ncel Back Finish |
| Edit 🗙         | <b>₩</b>                    |
7. In the Advanced screen, make sure you select **Default Work Settings** in the **Connection** drop-down box. Then tap **Back** to return to the previous screen.

| 🔊 Inbox                                           | <b>4</b> € 1:47 |  |  |
|---------------------------------------------------|-----------------|--|--|
| Advanced (1/3)                                    | 0               |  |  |
| Options Check for new messages every 15 minute(s) |                 |  |  |
| Outgoing e-mail server requires<br>authentication |                 |  |  |
| Connection: Default World                         | k Settings 🔻    |  |  |
| Cancel Bao                                        | k Next          |  |  |
|                                                   |                 |  |  |
|                                                   |                 |  |  |
|                                                   |                 |  |  |
| Edit 🗙                                            | ■ ▲             |  |  |

8. Tap **Finish** to complete the setup.

Ensure that the setup was successful by using the e-mail service to send and receive messages.

#### To send and receive messages

1. Tap **Services**, and make sure that the e-mail service you want to use is selected (it should have a bullet next to it).

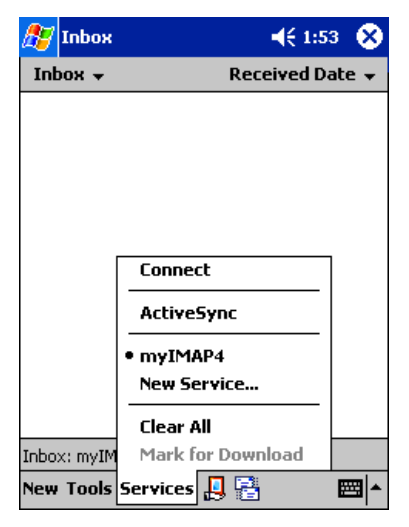

#### 2. Tap Connect.

Inbox should be able to connect to the mail server and retrieve messages.

| <i>8</i> 9                 | Inbox •                                         | € 10:47      | 8   |  |
|----------------------------|-------------------------------------------------|--------------|-----|--|
| In                         | box 👻 🛛 Rece                                    | eived Dat    | е 🗸 |  |
|                            | cleo@communiqueasia.com<br>Communique Asia 2002 | 8/14/        | 02  |  |
|                            | ming<br>FVVD: Important                         | 8/30/        | 02  |  |
|                            | Alice Koh<br>Quotation                          | 8/30/        | 02  |  |
| ¢                          | Chris<br>Stay fit!                              | 8/31/        | 02  |  |
|                            | Emily<br>Meeting Agenda                         | 9/2/         | 02  |  |
| ¢                          | Alice Allen<br>expense report                   | 9/2/         | 02  |  |
|                            | Diana Jones<br>Invitation                       | 9/3/         | 02  |  |
|                            | Denise<br>Information Design Conferer           | 9/3/i<br>nce | 02  |  |
| Inbox: myIMAP4 36 Items.   |                                                 |              |     |  |
| New Tools Services 📙 📳 📥 📥 |                                                 |              |     |  |

If you are unable to send and receive messages, contact the IT administrator for help.

# **ClearVue Suite compatibility**

Due to changing technology, backward compatibility between certain versions of HP Mobile Printing and WESTTEK's ClearVue Suite could not be preserved.

The following table indicates version compatibility between the products. To determine compatibility, match your version of HP Mobile Printing with the version of ClearVue Suite.

| Version of HP Mobile Printing | Version of ClearVue Suite | Compatibility    |
|-------------------------------|---------------------------|------------------|
| v1.0.0.7 (PPC 2002)           | v2.12                     | Yes              |
| _                             | v2.2                      | No               |
| _                             | v2.3                      | No               |
| v1.0.0.8 (PPC 2002)           | v2.12                     | No               |
|                               | v2.2                      | Yes              |
| _                             | v2.3                      | No               |
| v1.1.1.8 (PPC 2003)           | v.212                     | Yes              |
| _                             | v.2.2                     | Yes              |
| _                             | v2.3                      | No               |
| v2.0 (PPC 2002, PPC 2003)     | v2.12                     | No               |
| _                             | v2.12c                    | Yes <sup>1</sup> |
| _                             | v2.2                      | No               |
| _                             | v2.3                      | Yes              |
| v3.0 (PPC 2003 SE)            | v2.3                      | Yes              |
| v4.0 (PPC 2003, PPC 2003 SE)  | v2.3                      | Yes              |

1.Compatible with special upgrade for customers with iPAQ companion CD's containing ClearVue Suite, v2.12.

# **ClearVue product limitations**

WESTTEK's ClearVue Presentation, ClearVue Worksheet, and ClearVue Document are viewers for the Windows CE-based Pocket PC and do not support all of the features included in the desktop versions of Microsoft PowerPoint, Excel, and Word respectively. Restrictions in functionality are due in large part to the size and operating characteristics of the underlying Pocket PC platform. The following sections list some notable limitations.

### **ClearVue Presentation**

- ClearVue Presentation does not support files created with versions of Microsoft PowerPoint prior to Office 97.
- Pocket PC does not provide the same number and type of fonts that are available on a desktop PC. While WESTTEK's ClearVue Presentation will show a close approximation of the intended textual and slide layout, some differences may occur.
- There is generally no correlation between the size of the PowerPoint file and the amount of program memory required to run a presentation. However, it is anticipated that very large presentations or presentations that include large graphical elements may not open or may not display all of the intended content due to program memory or operating space requirements of ClearVue Presentation.

## **ClearVue Document**

- ClearVue Document does not support files created with versions of Microsoft Word prior to Office 97.
- ClearVue Document has only limited support for AutoShapes and does not support images embedded inside of an AutoShape.
- Pocket PC does not provide the same number and type of fonts that are available on a desktop PC. While WESTTEK's ClearVue Document will show a close approximation of the intended textual and page layout, some differences may occur.
- ClearVue Document cannot open files that have been password protected using the "Save Options" password setting in Microsoft Word.

If you have a question regarding the availability of a particular Word feature, please visit WESTTEK's Web site or contact WESTTEK's support.

© 2004 Hewlett-Packard Development Company, L.P.

Part number: J3971-online

Edition 3, 11/2004

www.hp.com

invent